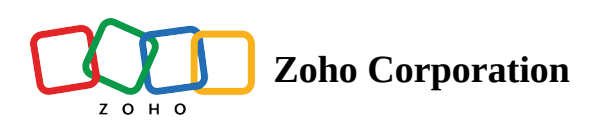

# **Customized Reports**

As editing the <u>Standard reports</u> is not permitted, you have the option to clone these reports and tailor them to meet your specific needs.

## **Create a Customized Report**

(i) **Permission Required**: Create of <u>Reports</u>

To create a customized report:

- 1. Select the **Reports** menu.
- 2. Click on a report you want to clone to create the customized report.
- 3. Select **Clone** from the dropdown button in the top right corner.

| ភ្វិ FSM ⊦         | Home Cus    | tomers ~ Work | Order Managemen | t ~ Dispat | tch Console  | Services And | Parts Assets | Workforce | e – Reports | s Form Builder | Kanban             | (         | + 🅸             | ÷ (        |
|--------------------|-------------|---------------|-----------------|------------|--------------|--------------|--------------|-----------|-------------|----------------|--------------------|-----------|-----------------|------------|
| $\leftarrow$ Servi | ice Reports | by Status     |                 |            |              |              |              |           |             |                | <b>Č</b> Updated 4 | 5 mins ag | Exp             | ort 🗸      |
| ∓ Filters          | Data & Time | Created Time  | • Current       | Month 👻 Se | eptember 202 | 23           |              |           |             |                |                    |           | Send En<br>Edit | nail       |
|                    | User        | None          | • In •          |            |              |              |              |           |             |                |                    |           | Clone           |            |
|                    | Apply C     | Clear Filter  |                 |            |              |              |              |           |             |                |                    |           | Sh              | iow Detail |
| STATUS 🔺           |             | APPOINTMENT   | SERVIC          | E REPORT N | PROBLE       | EM STATEM    | SERVICE SUMM | ARY T     | 'OTAL (\$)  | LEAD           |                    | CONTA     | CT (APPOIN      |            |
|                    |             |               |                 |            |              | No Data      | a Found      |           |             |                |                    |           |                 |            |
|                    |             |               |                 |            |              |              |              |           |             |                |                    |           |                 |            |

4. <u>Customize</u> the Columns, Row Groups, Column Groups, or Aggregate Columns and click **Save**.

The newly created report will be listed under **Custom Reports**.

| र्ट्रे FSM Home Customers ~ | V Work Order Management 🗸 🛛 Dispatch Console | Services And Parts Assets Workforce                    | Messages 🕂 🕸 🗘 🌔        |
|-----------------------------|----------------------------------------------|--------------------------------------------------------|-------------------------|
| Folders                     | Custom Reports                               |                                                        | Q Search Custom Reports |
| All Reports                 | REPORT NAME                                  | DESCRIPTION                                            | LAST ACCESSED           |
| Request Reports             | All Requested Service b                      | Summary of all the Services provided to the Contacts   | 50 min ago              |
| Estimate Reports            | All Requested Service                        | Summary of all the Services provided to the Contacts   | 51 min ago              |
| Work Order Reports          | Service Reports by Status                    | List of Service Reports based on their current status. | Yesterday               |
| Service Appointment         |                                              |                                                        |                         |
| Service and Part Repo       |                                              |                                                        |                         |
| Contact/Company Re          |                                              |                                                        |                         |
| Other Reports               |                                              |                                                        |                         |
| Custom Reports              |                                              |                                                        |                         |

Within a folder, you cannot have duplicate report names. To change the report name, click the **Edit** [/] icon next to the report name.

| र्ट्रेजे FSM Home Cust                                                                 | tomers ~          | Work Order Management 🗸 | Dispatch Console | Services And Parts | Assets    | Workforce ~ | Reports      | Messages        |      | + 🕸    | ÷ 🕕      |
|----------------------------------------------------------------------------------------|-------------------|-------------------------|------------------|--------------------|-----------|-------------|--------------|-----------------|------|--------|----------|
| $\leftarrow$ All Requested Se                                                          | ervice 0          | <b>—</b>                |                  |                    |           |             |              |                 |      | Cancel | Save     |
| Columns                                                                                |                   | SERVICE (SERVICE LINE 4 | STATUS 🔺         | SERVICE LIN        | ie item 🔺 | DESCRIPTION | 1            | LIST PRICE (\$) | UNIT |        | QUANTITY |
| Customize the report by select desired sections and rearranging through drag and drop. | ting the ing them |                         |                  |                    |           |             | No Data Four | nd              |      |        |          |
| Columns                                                                                | +                 |                         |                  |                    |           |             |              |                 |      |        |          |
|                                                                                        |                   |                         |                  |                    |           |             |              |                 |      |        |          |
|                                                                                        |                   |                         |                  |                    |           |             |              |                 |      |        |          |
| Uuantity                                                                               |                   |                         |                  |                    |           |             |              |                 |      |        |          |
| Line Item Amount                                                                       |                   |                         |                  |                    |           |             |              |                 |      |        |          |

In the *Report Details* popup, change the **Report Name** and click **Save**.

| Report Details |                                                      |
|----------------|------------------------------------------------------|
| Report Name    | All Requested Service by Contact                     |
| Description    | Summary of all the Services provided to the Contacts |
|                | Cancel Save                                          |

#### **Customize the Report**

1. Click + for the element (Columns, Row Groups, Column Groups, or Aggregate Columns) you want to add to the report.

| ← All Requested Service                                                                                  |                         |          |             |                 |      | Cancel   | Save      |
|----------------------------------------------------------------------------------------------------|-------------------------|----------|-------------|-----------------|------|----------|-----------|
| Customize the report by selecting the<br>desired sections and rearranging them<br>through drag and drop. | SERVICE (SERVICE LINE A | STATUS 🔺 | DESCRIPTION | LIST PRICE (\$) | UNIT | QUANTITY | LINE ITEM |
| Columns +                                                                                                |                         |          |             | No Data Found   |      |          |           |
| Description                                                                                              |                         |          |             |                 |      |          |           |
| ii List Price                                                                                            |                         |          |             |                 |      |          |           |
| " Unit                                                                                                   |                         |          |             |                 |      |          |           |
| ii Quantity                                                                                              |                         |          |             |                 |      |          |           |
| ii Line Item Amount                                                                                      |                         |          |             |                 |      |          |           |
| Row Groups +                                                                                             |                         |          |             |                 |      |          |           |
| # Service                                                                                                |                         |          |             |                 |      |          |           |
| ii Status                                                                                                |                         |          |             |                 |      |          |           |
| Column Groups +                                                                                          |                         |          |             |                 |      |          |           |
| No fields found.                                                                                         |                         |          |             |                 |      |          |           |
| Aggregate Columns +                                                                                      |                         |          |             |                 |      |          |           |
| No fields found.                                                                                         |                         |          |             |                 |      |          |           |

2. Select the fields or attributes you want to add to your report and click **Apply**.

You can filter these by modules or data type. The existing fields or attributes in the report will be selected. Uncheck the ones you want to remove.

| र्द्ध FSM                                                     | Home                             | Customers 🗸   | Wor       | k Order Management 🗸    | Dispatch Console | Services And F | arts Assets | Workforce 🗸     | Reports | Form Builder | Kanban - | 🕂 🤤    | 3 ÷ 🕕       |
|---------------------------------------------------------------|----------------------------------|---------------|-----------|-------------------------|------------------|----------------|-------------|-----------------|---------|--------------|----------|--------|-------------|
| ← Al                                                          | l Requeste                       | ed Service    |           |                         |                  |                |             |                 |         |              |          | Cancel | Save        |
| Columns                                                       |                                  |               |           | SERVICE (SERVICE LINE 4 | STATUS 🔺         | DESC           | RIPTION     | LIST PRICE (\$) |         | UNIT         | QUAN     | ΤΙΤΥ   | LINE ITEM / |
| Filter by Modules                                             | Work Order<br>Text               | - •           |           |                         |                  |                |             | No Data Fou     | Ind     |              |          |        |             |
| All Module                                                    | es<br>ch                         | Clear A       |           |                         |                  |                |             |                 |         |              |          |        |             |
| <ul> <li>Billing</li> <li>Billing</li> </ul>                  | Address Nan<br>City              | ne            | -         |                         |                  |                |             |                 |         |              |          |        |             |
| <ul> <li>Billing</li> <li>Billing</li> <li>Billing</li> </ul> | Country<br>State                 |               |           |                         |                  |                |             |                 |         |              |          |        |             |
| Billing Billing Billing Billing                               | Street 1<br>Street 2<br>Zin Code |               |           |                         |                  |                |             |                 |         |              |          |        |             |
| Cancel                                                        | llation Messa<br>Address Na      | ge<br>me      |           |                         |                  |                |             |                 |         |              |          |        |             |
| Service                                                       | e City<br>Can                    | cel Apply     |           |                         |                  |                |             |                 |         |              |          |        |             |
| Chats                                                         |                                  | Contacts Here | e is your | Smart Chat (Ctrl+Space) |                  |                |             |                 |         |              |          |        | ē           |

You can reorder the fields or attributes. Hover over a field or attribute and click on <sup>ii</sup> to drag and drop it.

| 伝 FSM Home Customers ~                                                                             | Work Order Managem | ent 🤟 Dispatch Consc | le Services And Parts | Assets Workforce | <ul> <li>Reports Messag</li> </ul> | ges      | 🕂 🕸 🗘 🕕          |
|----------------------------------------------------------------------------------------------------|--------------------|----------------------|-----------------------|------------------|------------------------------------|----------|------------------|
| $\leftarrow$ All Requested Service                                                                 |                    |                      |                       |                  |                                    |          | Cancel Save      |
| Columns                                                                                            |                    | STATUS 🔺             | DESCRIPTION           | LIST PRICE       | UNIT                               | QUANTITY | LINE ITEM AMOUNT |
| Customize the report by selecting the desired sections and rearranging them through drag and drop. |                    |                      |                       |                  | No Data                            | Found    |                  |
| # Description                                                                                      |                    |                      |                       |                  |                                    |          |                  |
| E List Price                                                                                       |                    |                      |                       |                  |                                    |          |                  |
| # Unit                                                                                             |                    |                      |                       |                  |                                    |          |                  |
| II Quantity                                                                                        |                    |                      |                       |                  |                                    |          |                  |
| III Line Item Amount                                                                               | 1                  |                      |                       |                  |                                    |          |                  |
| Billing Address Name     Billing City                                                              | 1                  |                      |                       |                  |                                    |          |                  |
| Billing State                                                                                      | 1                  |                      |                       |                  |                                    |          |                  |
| Row Groups +                                                                                       |                    |                      |                       |                  |                                    |          |                  |

The selected fields or attributes will be added to the report.

| र्ट्र FSM Home Customers ~                                                                         | Work Order Manageme | ent 🗸 🔹 Dispatch Consol | e Services And Parts | Assets Workforce | <ul> <li>Reports Form B</li> </ul> | uilder Kanban … | 🕂 🕸 Ĉ 🕕       |
|----------------------------------------------------------------------------------------------------|---------------------|-------------------------|----------------------|------------------|------------------------------------|-----------------|---------------|
| $\leftarrow$ All Requested Service                                                                 |                     |                         |                      |                  |                                    |                 | Cancel Save   |
| Columns                                                                                            | ICE                 | UNIT                    | QUANTITY             | LINE ITEM AMOUNT | BILLING ADDRESS                    | BILLING CITY    | BILLING STATE |
| Customize the report by selecting the desired sections and rearranging them through drag and drop. |                     | No Data Fo              | und                  |                  |                                    |                 |               |
| # Description                                                                                      |                     |                         |                      |                  |                                    |                 |               |
| ii List Price                                                                                      |                     |                         |                      |                  |                                    |                 |               |
| ii Unit                                                                                            |                     |                         |                      |                  |                                    |                 |               |
| ii Quantity                                                                                        |                     |                         |                      |                  |                                    |                 |               |
| E Line Item Amount                                                                                 |                     |                         |                      |                  |                                    |                 |               |
| Billing Address Name                                                                               |                     |                         |                      |                  |                                    |                 |               |
| Billing State                                                                                      |                     |                         |                      |                  |                                    |                 |               |
| Row Groups +                                                                                       |                     |                         |                      |                  |                                    |                 |               |
| ii Service                                                                                         |                     |                         |                      |                  |                                    |                 |               |
| " Chatrin                                                                                          |                     |                         |                      |                  |                                    |                 |               |

## **Edit a Customized Report**

(i) **Permission Required**: Edit of <u>Reports</u>

To edit a customized report:

- 1. Select the **Reports** menu.
- 2. From the **Custom Reports** folder, click on a report you want to edit.
- 3. Select **Edit** from the dropdown button in the top right corner.

|           | ce Reports  | by Status     |                     |                |                 |            | Updated 12 min | s ago Export<br>Send Email |
|-----------|-------------|---------------|---------------------|----------------|-----------------|------------|----------------|----------------------------|
| ∓ Filters | Data & Time | Created Time  | Current Month 👻 Sep | tember 2023    |                 |            |                | Edit                       |
|           | User        | None          | In 👻                |                |                 |            |                | Clone                      |
|           | Apply C     | lear Filter   |                     |                |                 |            |                | Show D                     |
|           |             | APPOINTMENT A | SERVICE REPORT N    | PROBLEM STATEM | SERVICE SUMMARY | TOTAL (\$) | LEAD CO        | NTACT (APPOIN              |
| STATUS 🔺  |             |               |                     |                |                 |            |                |                            |
| STATUS 🔺  |             |               |                     |                |                 |            |                |                            |

4. Make the necessary edits and click Save.

#### **Delete a Customized Report**

(i) **Permission Required**: Delete of <u>Reports</u>

To delete a customized report:

- 1. Select the **Reports** menu.
- 2. Hover over the customized report you want to delete and, under More options [...], select Delete.
- 3. Click **Yes** in the confirmation message.

#### (i) Points to remember

- In a report, you can add a maximum of 30 columns.
- In a report, you can add a maximum of three groupings, row-wise and column-wise combined.
- In a report, you can add a maximum of four aggregate columns.
- Customized reports are supported only in the editions Standard and above. In the Standard edition, you can add five reports per module and a total of 15 reports. In the Professional edition, you can add ten reports per module and a total of 30 reports.